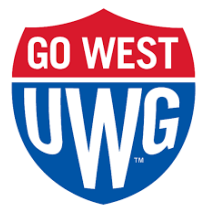

## **Student Initiated FERPA Connections Instructions**

Students may initiate a connection with a supporter, rather than waiting for their supporter to request the connection.

Access the UWG Family Portal: <u>https://uwg.campusesp.com/signin</u>

When you get to the following screen, click on "Are you faculty or a student? Log in here"

|                                                      | GO WEST                                           | FAMILY PORTAL                                                                                                    |
|------------------------------------------------------|---------------------------------------------------|----------------------------------------------------------------------------------------------------|
| Log in to get started or sign up<br>Forgot password? |                                                   | Vector Vectors         Image: Sector Vectors         Image: Vector Vectors         Image: Vectors         Image: Vectors         Image: Vectors         Image: Vectors         Image: Vectors         Image: Vectors         Image: Vectors <td< th=""></td<>                                                                                                    |
| 🖾 Ema                                                | il                                                | Nump & Instance 10         >           Allison >         Mulcome to The UKNG Family Nortal           Numpto Nortac Links         Nortal Registration State State S |
| A Pass                                               | word                                              |                                                                                                    |
|                                                      | ✓ Remembe                                         | r Me                                                                                                    |
|                                                      | Log III with email                                |                                                                                                    |
| 0                                                    | Log in with Facebook                              | Available resources to assist your                                                                                                    |
| in                                                   | Log in with LinkedIn                              | student:                                                                                                    |
| G                                                    | Log in with Google                                | Access to important campus news and deadlines                                                                                                    |
| This site is prot                                    | tected by reCAPTCHA and the Google Privacy Policy | Insight into your student's progress and financial details                                                                                                    |
| Terms of Servio                                      | ce apply.                                         | Personalized newsletters on your schedule                                                                                                    |
| Are you                                              | faculty or a student? Log in he                   | Announcements via email                                                                                                    |

| UNIVERSITY OF<br>WEST GEORGIA        |  |
|--------------------------------------|--|
| <⊷ > Connecting to UWG Family Portal |  |
| Username Remember my username        |  |
| Continue                             |  |
| Login Issues? Forgot Password        |  |
|                                      |  |

After you have logged in (which should be Single-Sign on) you will be brought to the Connections page.

| FAMILY PORTAL                                                                                                    | <u>e</u>                                                                                                    |
|----------------------------------------------------------------------------------------------------|----------------------------------------------------------------------------------------------------|
| Connections                                                                                                    | Resources  University of West Georgia UWG Parents & Families Division of Student Affairs and Enrollment Management About UWG                         |
| No active connections<br>Add a connection to share academic and financial records with a parent, family member or<br>supporter. Your connections will get notified about student data changes to help support your<br>progress! You can update or remove record access at any time. | Support<br>Need help? Feel free to contact us by phone or email<br>using the information below.<br>Phone: 678-839-4739<br>Email: families@westga.edu |

In the case above, there are no connections or pending requests. If a request is pending, it would show up on this screen.

You will now be able to make your first connection. To do that, click on "Add My First Connection"

Enter your supporter's email address and their relationship to you and then click "Continue"

| FAMILY PORTAL                                                                          | <u>e</u>                                                                                                    |
|----------------------------------------------------------------------------------------|----------------------------------------------------------------------------------------------------|
| Who do you want to connect with?<br>Enter their email address and relationship to you. | Resources  • University of West Georgia                                                                                              |
| Connection's email address           example@email.edu                                 | <ul> <li>UWG Parents &amp; Families</li> <li>Division of Student Affairs and Enrollment<br/>Management</li> <li>About UWG</li> </ul> |
| What is their relationship to you?           Select relationship                       | Support                                                                                                    |
| Continue Cancel                                                                        | Need help? Feel free to contact us by phone or email using the information below.                                                    |

Select the permissions you want to share. You can "Select all' or choose to only share some types of information before selecting "Grant Access" at the bottom

| Grant access to records by checking specific boxes, and clicking "Grant Access" at the bottom.                                                                                                    |  |  |  |
|----------------------------------------------------------------------------------------------------|--|--|--|
| Records available to share       Select all ✓         These are records you can grant access to.       Select all ✓                                                                                                    |  |  |  |
| Academic Information                                                                                                    |  |  |  |
| Academic Information (Registration, Student ID Number, Academic Progress, Class Schedules)                                                                                                    |  |  |  |
| Academic Information (Grades/GPA Only)                                                                                                    |  |  |  |
| Financial Information                                                                                                    |  |  |  |
| Financial Aid/Loan Information<br>(Awards, Application Data, Disbursements, Eligibility, Academic Progress Status,<br>Billing/Repayment History [including credit reporting history], Balances, and Collection<br>Activity.) |  |  |  |
| Account Holds (Registration, Athletics, Admission, Advising, Financial Aid, Health Services, etc.)                                                                                                    |  |  |  |
| Student Account Information<br>(Billing Statements, Charges, Refunds, Payments, Past Due Amounts, Collection Activity.)                                                                                                    |  |  |  |
| Additional Information                                                                                                    |  |  |  |
| Conduct records related to Student Code of Conduct and the Academic Integrity Policy.)                                                                                                    |  |  |  |
| Grant Access Cancel                                                                                                    |  |  |  |

You're all set! Your supporter will receive an email about the connection and confirm it on their end. You can review and update connection details at any time (add or remove all or specific permissions, or cancel the connection altogether). You can also connect with multiple supporters by clicking on the blue "Add Connection" button.

| GO WEST<br>FAMILY PO                                      | RTAL                                                                                                    |
|-----------------------------------------------------------|----------------------------------------------------------------------------------------------------|
| You have successful connection, they we Review connection | et!<br>Illy added as a connection. Once they confirm the<br>ill be able to view the records you granted.<br>details |
| Connections<br>Awaiting Confirmation                      | Add Connection                                                                                                    |
|                                                           | Other - Invited about 2 hours ago                                                                                   |

Once your supporter confirms the connection, you'll see them listed in your Active Connections. Remember, you can review an update connection details at any time (add or remove specific permissions, or cancel the connection altogether. You can also **connect** with multiple supporters by clicking on the blue "Add Connection" button.

| GO WEST<br>FAMILY PORTAL       |                                   |
|--------------------------------|-----------------------------------|
| Connections Active Connections | Add Connection                    |
|                                | Other - Accepted about 1 hour ago |
|                                |                                   |

The following images are what the Supporter receives after you (the Student) sends the request to add them as a connection:

| GO WEST                                                                                                    | FAMILY PORTAL                                                                                                    |  |  |
|----------------------------------------------------------------------------------------------------|----------------------------------------------------------------------------------------------------|--|--|
| Confirm<br>The UWG Family Port                                                                                                    | request to connect in al                                                                                                    |  |  |
| Dear                                                                                                    |                                                                                                    |  |  |
| granted ye<br>in The UWG Family Portal in ac<br><u>Rights and Privacy Act ("FERP/</u><br>Click on the link below to stat<br>information. Doing so will all<br>information changes and bet | ou access to their educational records<br>coordance with <u>The Family Educational</u><br><u>A").</u><br>y up-to-date on your student's<br>ow you to be notified any time their<br>ter support their academic journey! |  |  |
| Click here to connect with your student                                                                                                    |                                                                                                    |  |  |
| UWG Parent and Family Programs                                                                                                    |                                                                                                    |  |  |
| Powered by:                                                                                                    | Copyright © 2024 CampusESP. All rights reserved.<br>30 South 15th Street, 14th Floor<br>Philadelphia PA 19102<br><u>Email Subscription Settings</u><br>Ref: Nzg3MzM2                                                   |  |  |

| GO WEST                                                                                                    | FAMILY PORT                                                                                                 | AL                                                                                                    | 2 &                                     |
|----------------------------------------------------------------------------------------------------|----------------------------------------------------------------------------------------------------|----------------------------------------------------------------------------------------------------|-----------------------------------------|
| I'd like to         ● Edit My Pr         > Change M         ■ Notification         =:::::::::::::::::::::::::::::::::::: | ofile<br>ofile<br>y Password<br>ons<br>ent Connections<br>vents<br>rite Posts<br>communities<br>o news feed | Connection information Make sure the following information is filled out correctly before connecting with your student. Student's email address What is your relationship to them? Other Other Conter Conter | g access to<br>nded, and<br>a student's |
| C→ Log Out                                                                                                    |                                                                                                    | Consent prior to the disclosure of education records after that student is its years old. Understanding PERPA Records approved These are the records your student has granted you access to. Academic Information Academic Information (Registration, Student ID Number, Academic Progress, Class Schedules)                                                                                                    | Select all                              |
|                                                                                                    |                                                                                                    | Academic Information (Grades/GPA Only)                                                                                                    |                                         |
|                                                                                                    |                                                                                                    | Financial Information<br>Financial Aid/Loan Information<br>(Awards, Application Data, Disbursements, Eligibility, Academic Progress Status, Billing/Repayment History<br>[including credit reporting history], Balances, and Collection Activity.)                                                                                                    | , 🛛                                     |
|                                                                                                    |                                                                                                    | Account Holds<br>(Registration, Athletics, Admission, Advising, Financial Aid, Health Services, etc.)<br>Student Account Information<br>(Billing Statements, Charges, Refunds, Payments, Past Due Amounts, Collection Activity.)                                                                                                    | •                                       |
|                                                                                                    |                                                                                                    | Additional Information                                                                                                    |                                         |
|                                                                                                    |                                                                                                    | Disciplinary Records<br>(Conduct records related to Student Code of Conduct and the Academic Integrity Policy.)                                                                                                    | ۵                                       |
|                                                                                                    |                                                                                                    | Connect to your Student Cancel                                                                                                    |                                         |

| FAMILY PORT                                                                                              | FAL                                                                                                    |                                                                                      |
|----------------------------------------------------------------------------------------------------|----------------------------------------------------------------------------------------------------|--------------------------------------------------------------------------------------|
| I'd like to         I'd like to         Edit My Profile         Change My Password         Notifications | You are now connected<br>Your student's information will be avail<br>meantime, you can review your connect<br>Review connection details | d to<br>lable tomorrow once the data updates. In the<br>ction or explore the portal. |
| <ul> <li>View Student Connections &gt;</li> <li>View My Events</li> </ul>                                | Connections                                                                                                    | Add Connection                                                                       |
| <ul> <li>View Favorite Posts</li> <li>Discover Communities</li> <li>Go back to news feed</li> </ul>      | Active Connections                                                                                                    | Other - Accepted less than a minute ago                                              |

## FAQs for Students: FERPA Waivers and Access

- How do I update access/grant more records than I granted initially?
- How do I revoke/remove someone's access to my records?
- Making a New Connection: How do I grant access to someone?
- How do I approve access that has been requested?